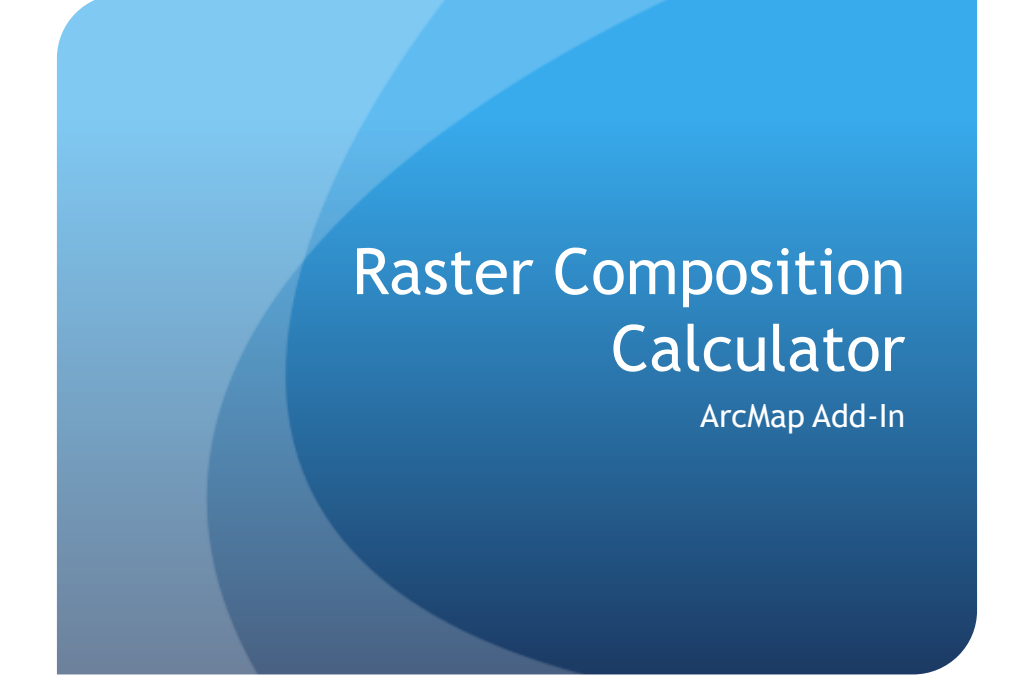

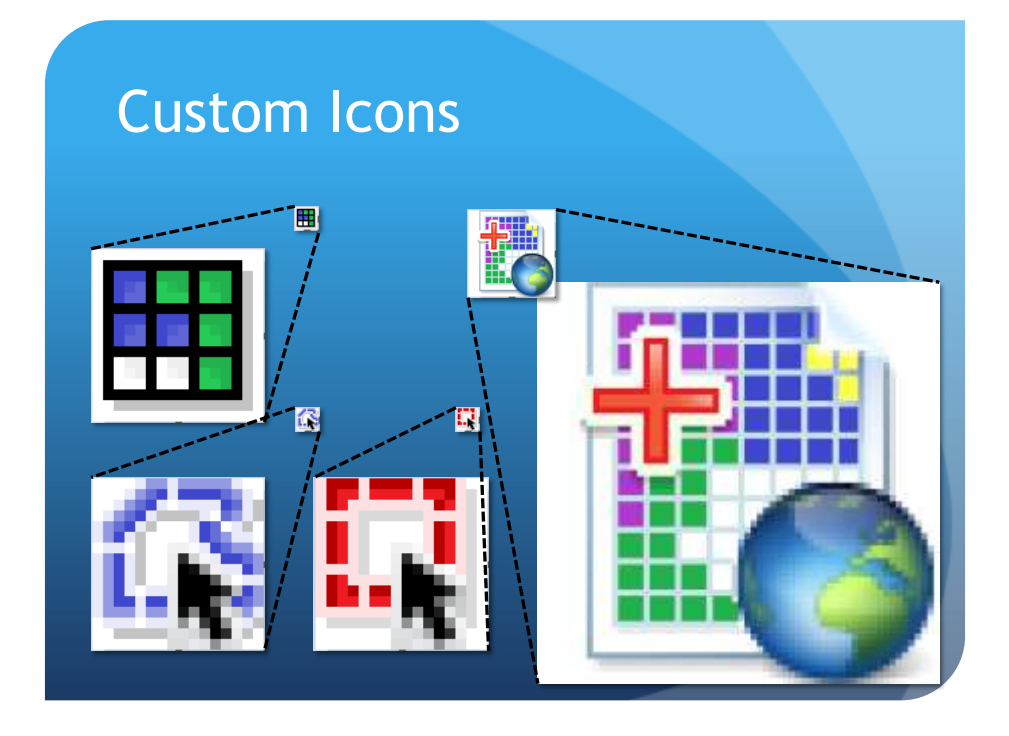

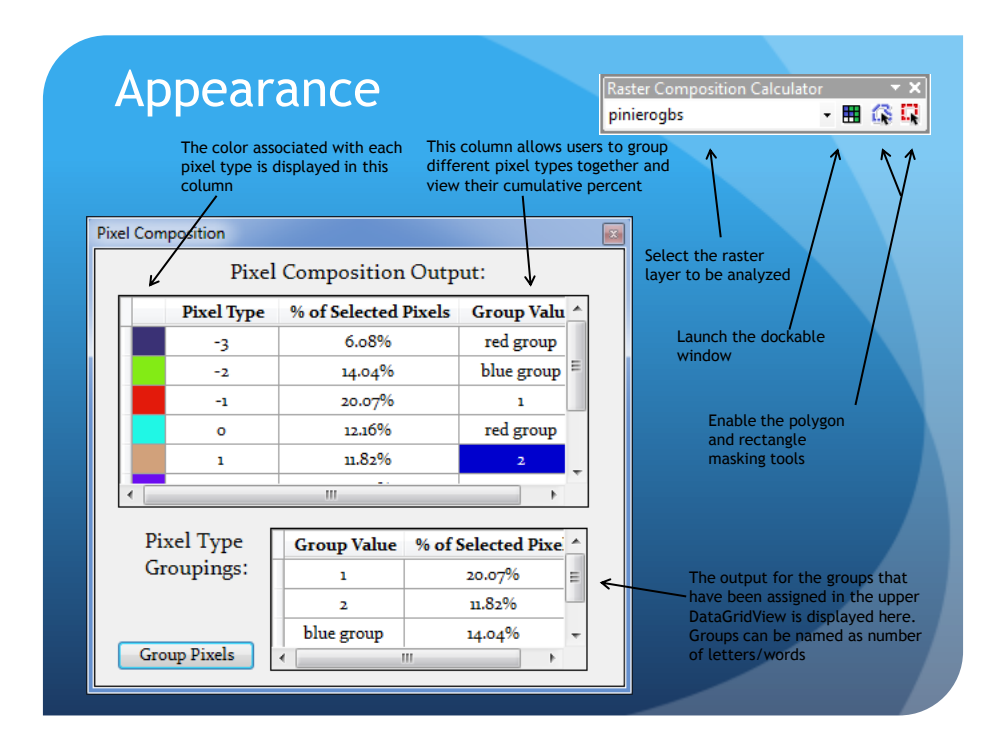

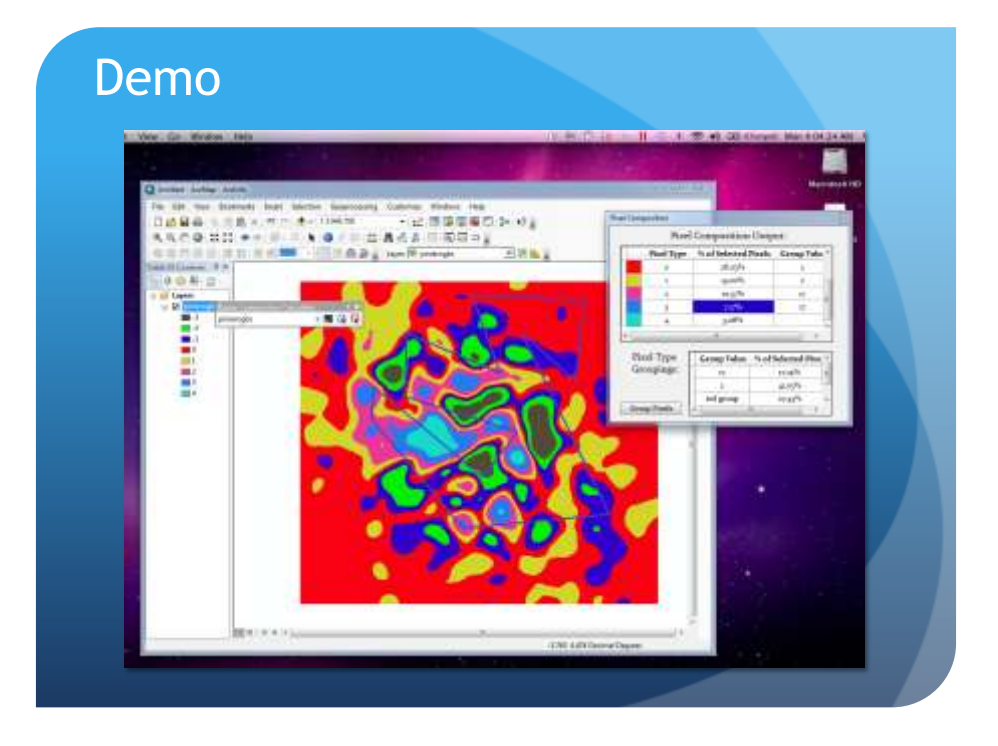

## **Obstacles**

- Setting the graphic element as the mask for the raster layer
  - Initially tried to convert the graphic to feature
- Accessing the components of the add-in out side of their class
- Accessing the a pixel types color
  - Raster Unique Value Renderer
  - Delphi to Hexadecimal to RGB
- Populating and formatting DataGridViews

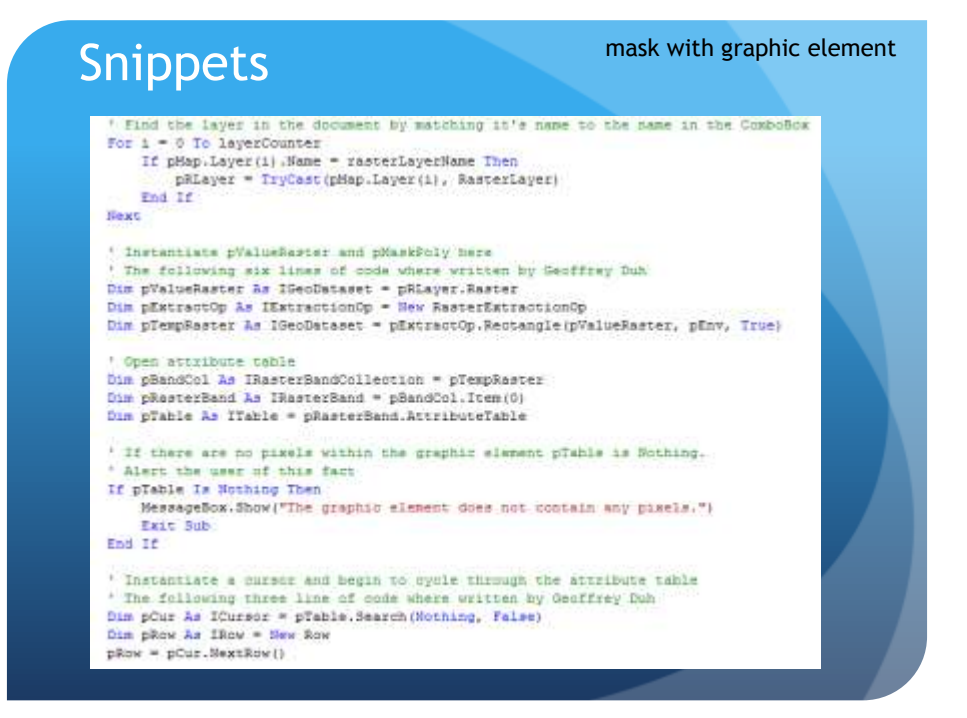

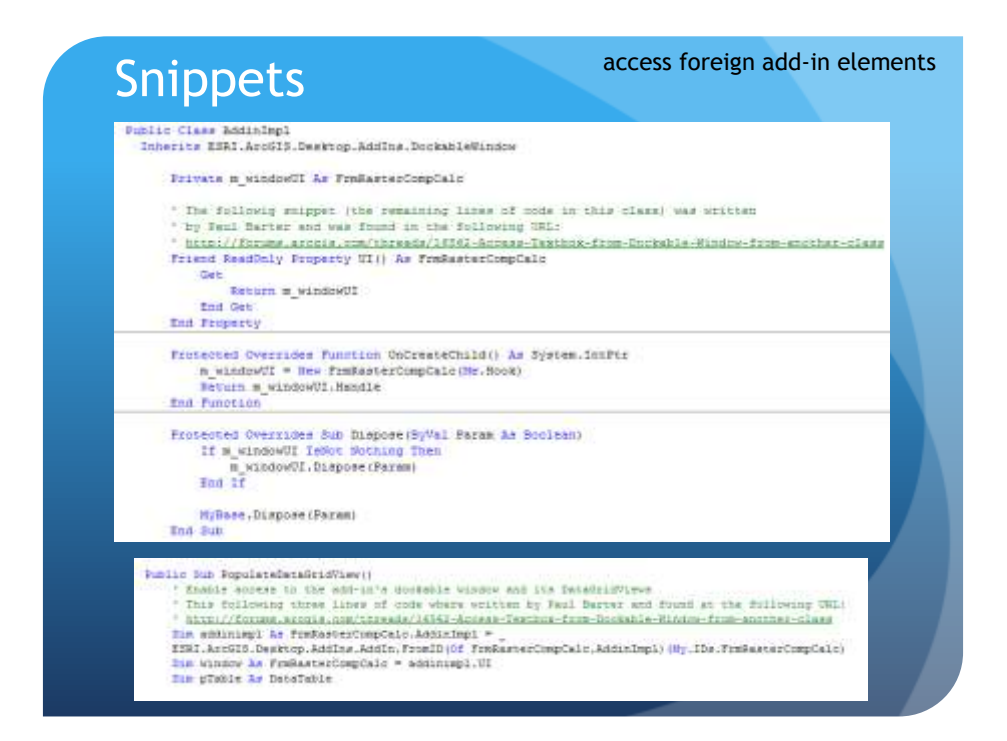

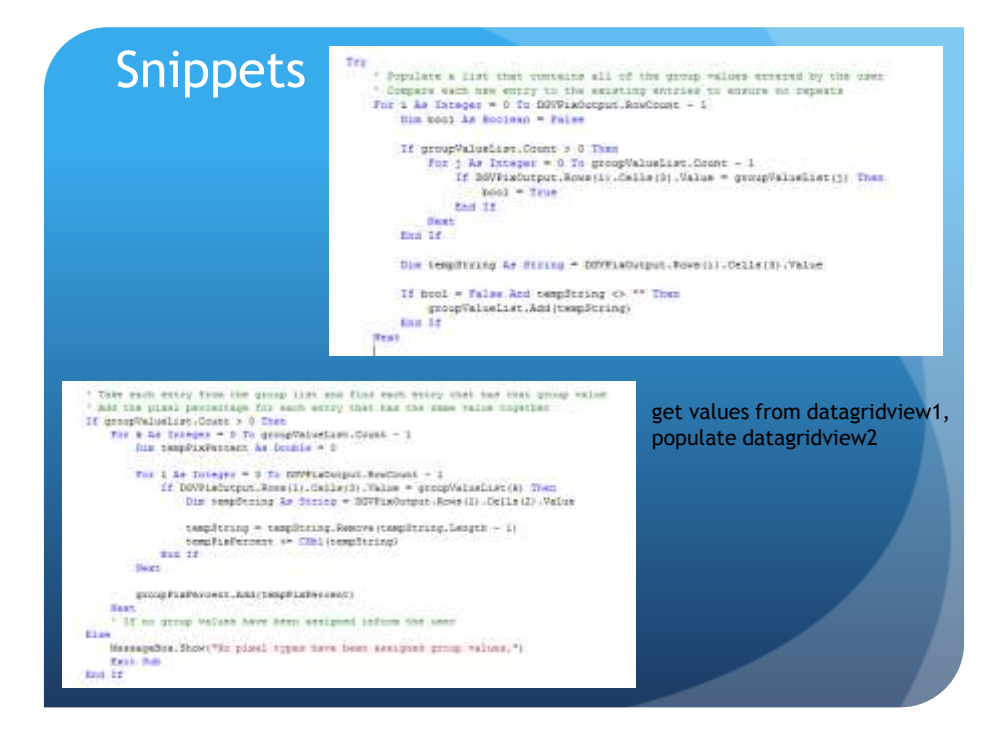

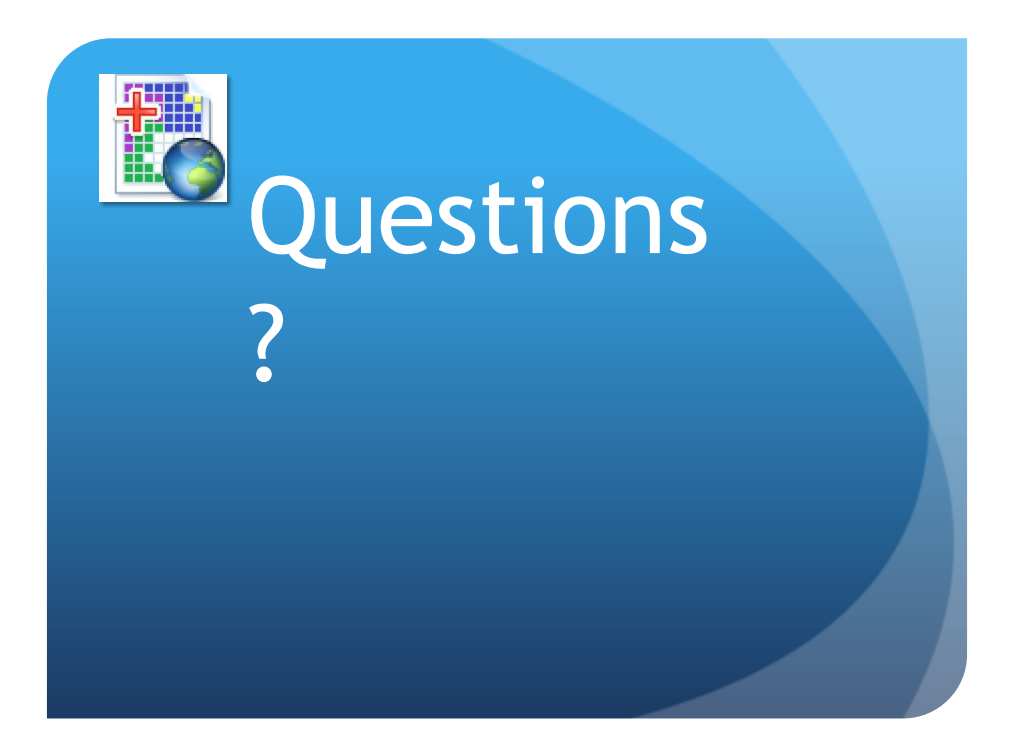